## Call History Summary Reports

The call history summary report lists the number of phone call notes that an individual sales rep or a sales team has completed within a specific period of time.

If you use this report, your reps should schedule calls by creating notes, in addition to using the next action date in the opportunity record.

You can use it to gauge sales team activity and / or evaluate sales rep call volume against a daily / weekly / monthly call metric.

1. Go to **CRM > Reports** in the main navigation

| A Start Page  | Contacts            | Campaign Builder   | E- |
|---------------|---------------------|--------------------|----|
|               | Companies           | Email & Broadcasts | O  |
|               | Opportunities       | Lead Generation    | Pr |
|               | Referral Partners   | Templates          | Ac |
| Customize Now | Visitors            | Legacy             | Pr |
|               | Zapler Integrations |                    | Le |
|               |                     |                    |    |
| Edit          | Reports Settings    | Reports Settings   | Re |
| Contacting    | J.                  |                    | -  |
| Qualifying    |                     |                    |    |

2. Click Sales

|  | CRM Reports      |                               |
|--|------------------|-------------------------------|
|  | Saved Reports    | Report Title                  |
|  | Referral Partner | Referral Partner Activity Sum |
|  | Sales 🕞          | Referral Partner Redirect Act |
|  | 4                | Referral Partner Referral Rep |
|  |                  | Referral Partner Payment See  |

- 3. Click Call History Summary
- 4. You can filter the report by:
  - 1. Name

| 1-5 of 5 | Search    | Misc Criteria C   | Columns |  |
|----------|-----------|-------------------|---------|--|
| ld       |           |                   |         |  |
| 1        | Search C  | riteria           |         |  |
| 14       | Name      | rose              | ۵       |  |
| 18       | Call Type | Please select one | •       |  |
| 7349     | Date      | -                 |         |  |
| 7887     |           |                   |         |  |

- 2. Call Types These are also referred to as "Action Types" in the search results. Call types are configured under **CRM > Settings > Tasks/Notes/Appointments**.
- 3. Date Range

Ē

4. Period (under the Misc Criteria tab)

| Action   | S      |                               |         |
|----------|--------|-------------------------------|---------|
| 1-5 of ! | 5 Sea  | Misc Criteria                 | Columns |
| Id       | Period | Please select one             | •       |
| 1        | Teams  | Please select one             |         |
| 14       | reams  | Today<br>Last 7 Days          |         |
| 18       |        | Last 30 Days                  |         |
|          |        | Last 12 Months                |         |
| 7349     |        | Month To Date<br>Year To Date |         |

- 5. Sales Teams (under the Misc Criteria tab)
- 5. Under the Columns tab, you can add the due date and completion date columns to the report to evaluate timeliness in addition to call volume.

|             |              |    | Due date      | - |
|-------------|--------------|----|---------------|---|
| ld          | <b>~ ~</b> × |    | Complete date |   |
| First name  | <b>~ ~</b> × |    |               |   |
| Last name   | <b>~ ~</b> × |    |               |   |
| Totalcalls  | <b>~ ~</b> × |    |               |   |
| Action type | <b>~ ~</b> × | «  |               |   |
|             |              | S. |               |   |